# 4.5-INCH POE PTZ Camera Quick Start Guide

V1.1.0

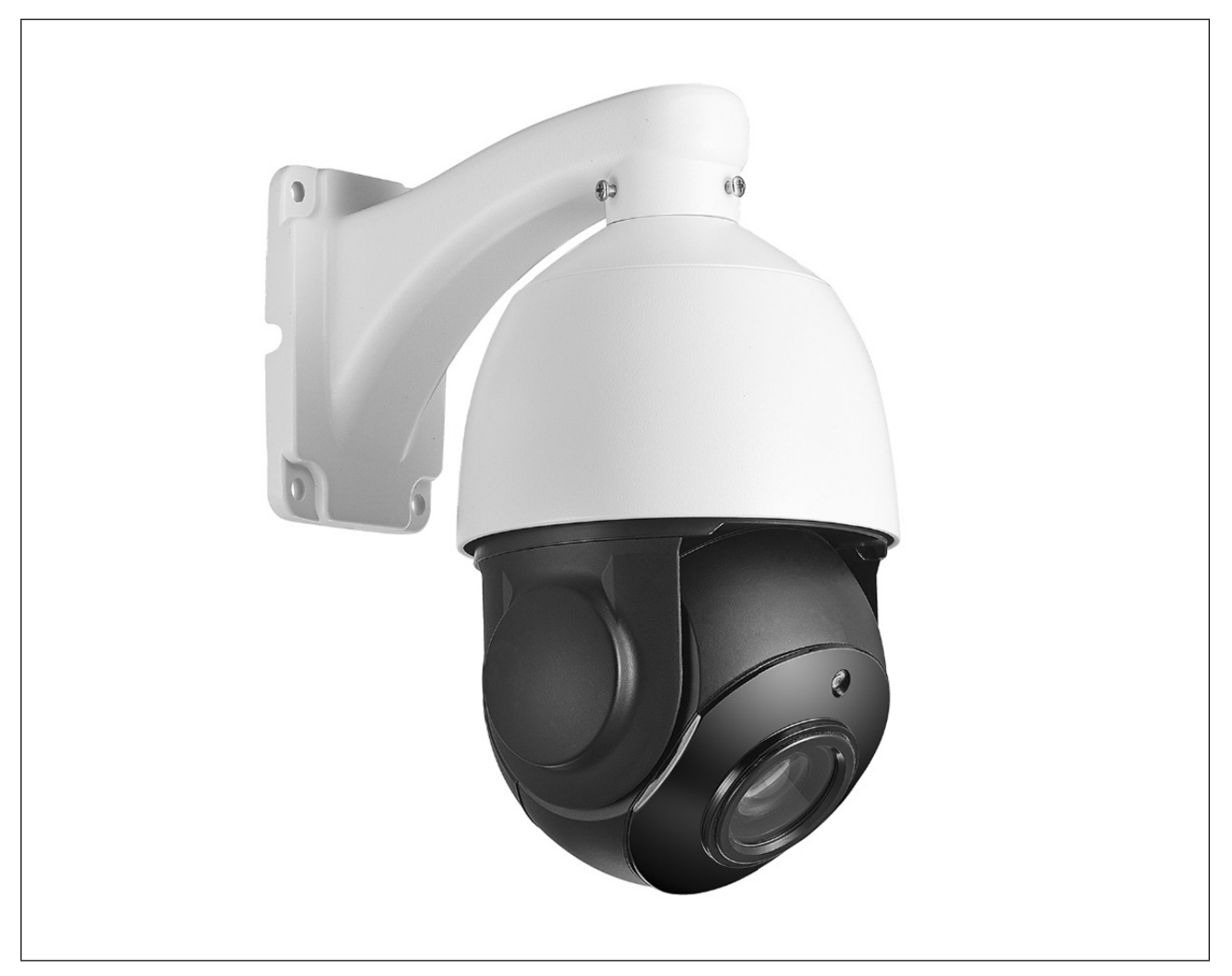

Model: IPC-P54F

| Default Login IP address                                          | User Name | Password |
|-------------------------------------------------------------------|-----------|----------|
| DHCP(your router will automatically assign IP address to this     | admin     | admin    |
| camera after you follow the below connection & installation step) | aumin     | aumin    |

Issue: 01 Part Number: 20190415V1 Copyright © Nesuniq. 2019

## Content

| • | Packing List and Qualification Card                      | 3  |
|---|----------------------------------------------------------|----|
| • | Interface Description                                    | 3  |
| • | Prepare for Installation Tools                           | 4  |
| • | Connection & Testing                                     | 5  |
|   | Step 1: Make The Connection                              | 5  |
|   | <ul> <li>Via Normal Power Supply</li> </ul>              | 5  |
|   | <ul> <li>Via POE Adapter</li> </ul>                      | 6  |
|   | <ul> <li>Via POE Switch</li> </ul>                       | 6  |
|   | Step 2: Check Your Camera's IP Address, Modify If Needed | 6  |
|   | Install the "Search Tool" IPWizardIII                    | 7  |
|   | Find the camera's IP address                             | 8  |
|   | Modify IP Address                                        | 8  |
|   | Step 3: Test POE PTZ Camera                              | 8  |
|   | <ul> <li>Via PC</li> </ul>                               | 9  |
|   | <ul> <li>Via Free APP "Hisee"</li> </ul>                 | 10 |
|   | Step 4: Confirm Connection                               | 11 |
|   | Installation Verification                                | 12 |
| • | Web Operations                                           | 12 |
| • | Troubleshooting                                          | 13 |
| • | Presets & Tours                                          | 13 |
|   | Install PTZ                                              | 14 |

| Packing List and Qualification Card |                           |              |     |  |
|-------------------------------------|---------------------------|--------------|-----|--|
| Component                           | PCS                       | Component    | PCS |  |
| 5MP POE Camera                      | 1                         | CCTV Sticker | 1   |  |
| Power Supply                        | NO Power Adapter Included | Screws       | 3   |  |
| Quick Start Guide                   | 1                         |              |     |  |
| Net<br>(PC                          | work interface<br>E port) | r interface  |     |  |

# Prepare for Installation Tools

| #2 Phillips screwdriver       | Measuring tape                           | Marker        |
|-------------------------------|------------------------------------------|---------------|
|                               |                                          |               |
| 10 mm hammer drill            | for ceiling-or wall-mounted installation | Wire stripper |
|                               |                                          |               |
| RJ-45 connector crimping tool | Diagonal cutting pliers                  |               |

### Step 1: Make The Connection

### We have 3-way to make the connection:

- ① Via Normal DC12V 4A Power Supply;
- ② Via POE Adapter(support IEEE 802af/at 10/100/1000M bps, I/P: AC 100-240V 50-60Hz 0.6A; O/P: DC 48V, 0.5A);
- ③ Via POE Switch(IEEE: IEEE802.3af/at 1/2+3/6-; PSE Output: +52V-2.3A 120W, Power in: AC110-240V);

#### Note:

PoE+ injector/switch required (802.3at) 24W; Conventional PoE (802.3af) only delivers 15.4W and will cause underpower!

#### 1 Connect the AC Adaptor

INPUT: 100-240V-50-60Hz 0.65A OUTPUT: 12V 4A

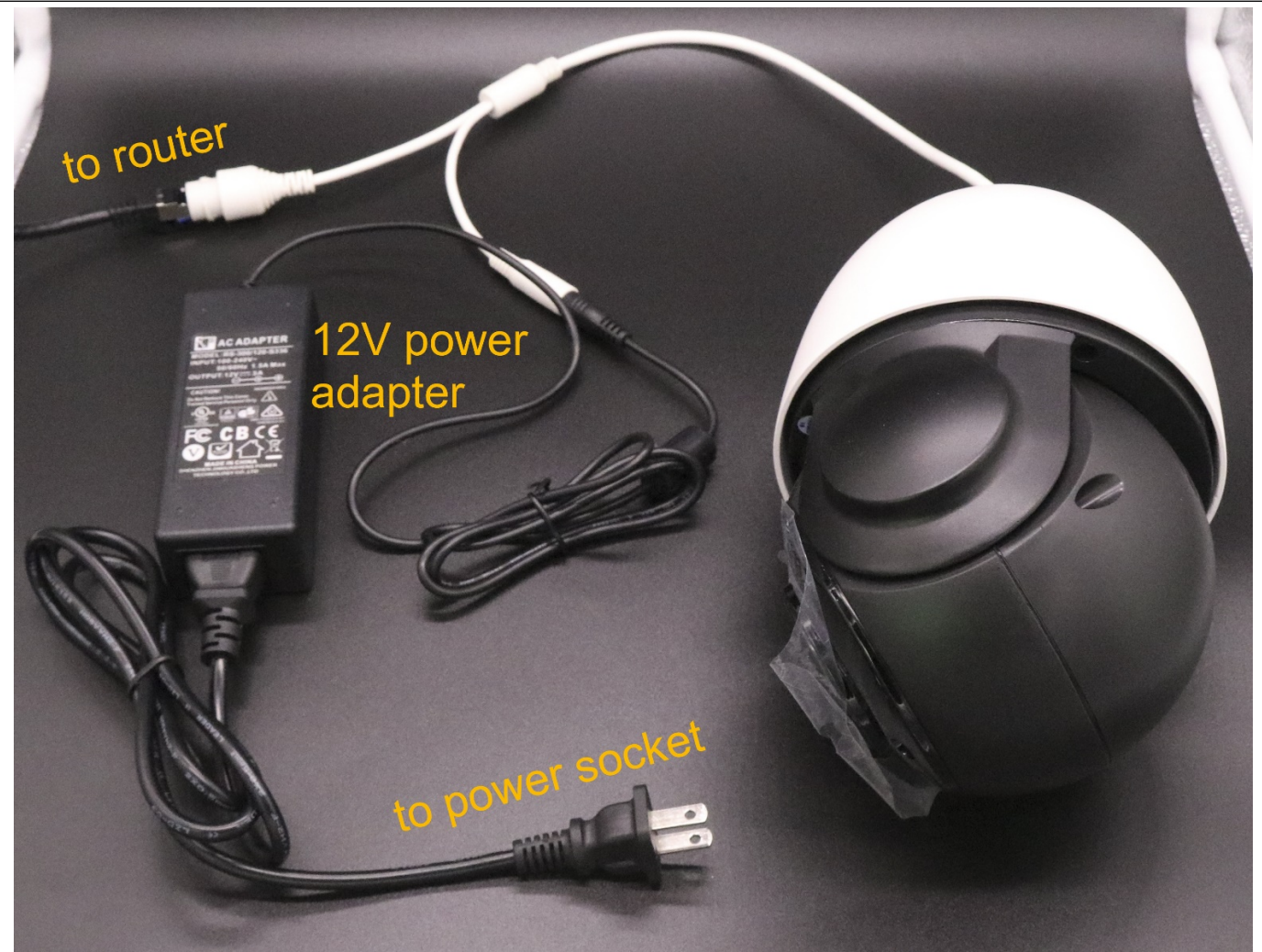

#### 2 Connect the POE Adapter

**a)** The camera's LAN port must connect to the adapter's "POE" port, the adapter's LAN port muct connect to your router; **b)** The POE adapter output power at least should be 24W (48V 0.5A or 48V 1A)

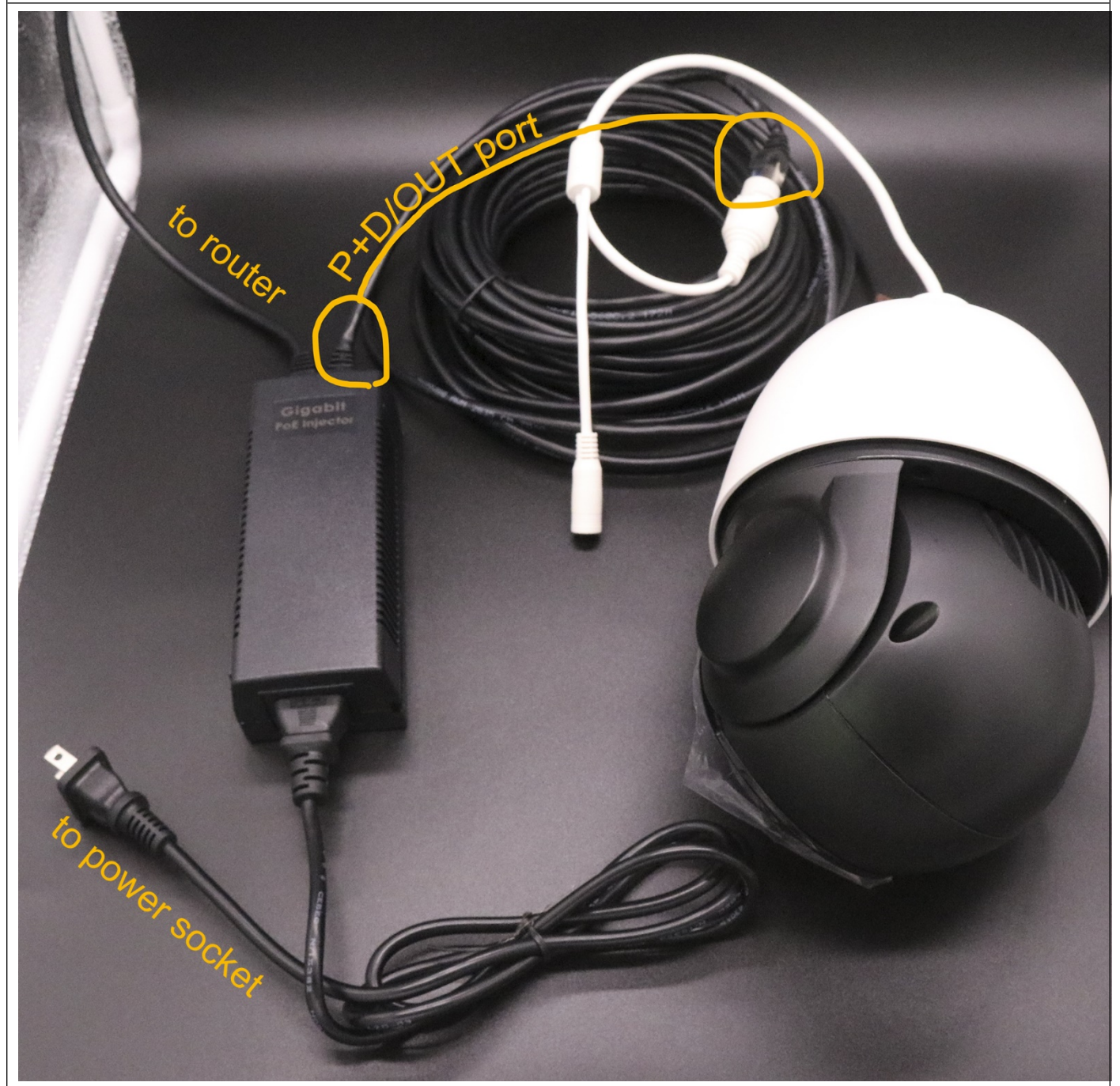

Note: This camera comes with the gigabit PoE+ Injector, 48V 30W poe standard.

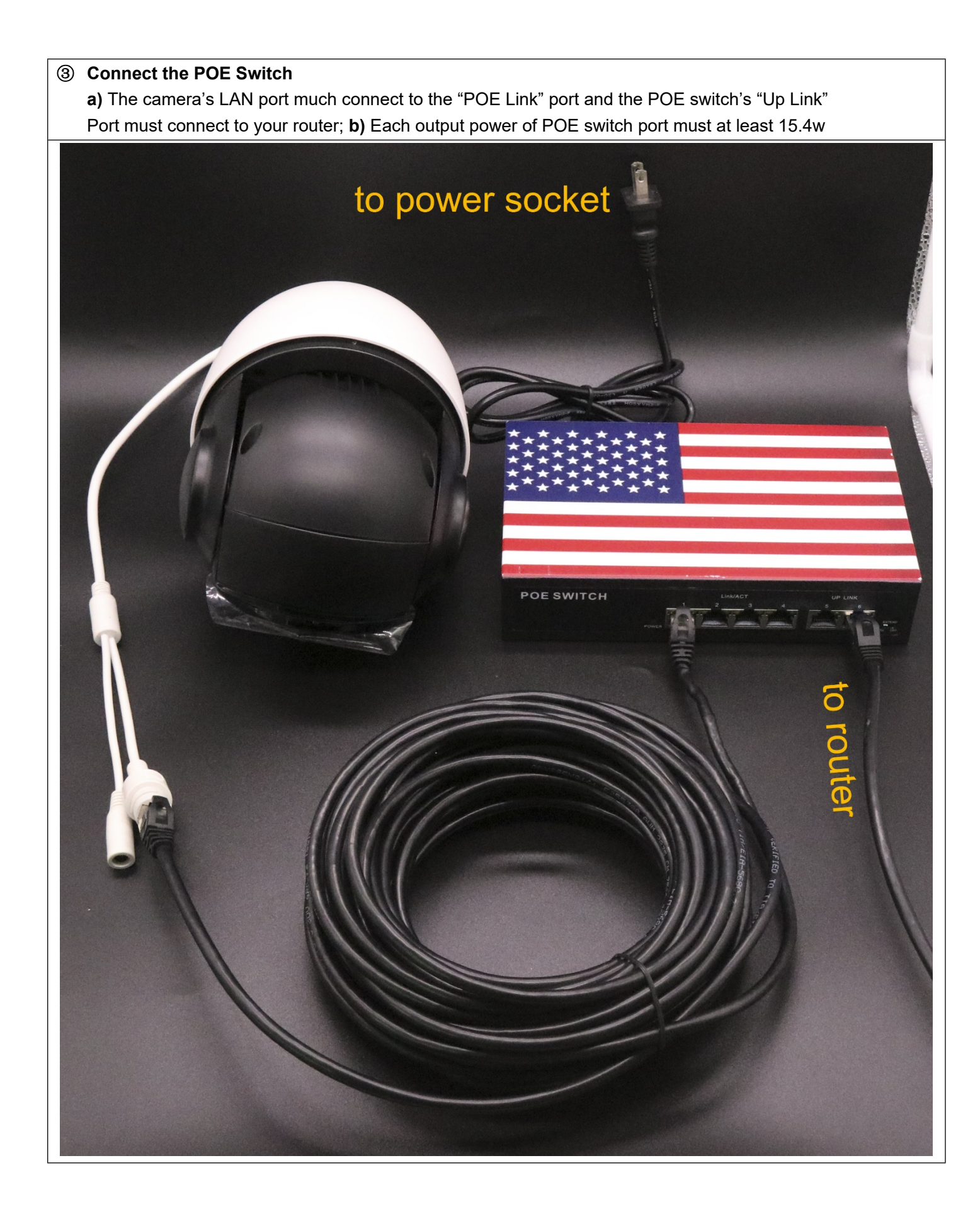

### Step 2: Check Your Camera's IP Address, Modify If Needed

① Install the "Search Tool" from the user manual, then run it

### ② Click [Search] to find the IP address

The default IP address of this camera is DHCP. but we are not sure what is your router's IP address, some are **192.168.1**.1, some are **192.168.0**.1, so we can use this tool to find out what exactly the camera's IP address is.

DHCP means that when you connect the camera to router, the router will automatically assign an IP address to the IP camera.

For example, you have 5 IP cameras, and all have connect to your router, and your router will assign 5 different IP address to these 5 camera, but when you connect one more, like this ptz camera, your modified IP address can not be the same as other 5.

| number                                  | Device type                | Product Info             | TR address                                    | Subnet mack          | gateway                   | Video nort               | Http port | RTSP port | MAC Addros    |
|-----------------------------------------|----------------------------|--------------------------|-----------------------------------------------|----------------------|---------------------------|--------------------------|-----------|-----------|---------------|
| )                                       | IPC                        | IPD-D53M02               | 192.168.101.22                                | 255.255.255.0        | 192.168.101.1             | 90                       | 80        | 554       | 00-2A-2A-12-D |
| for<br>to 1                             | example, a<br>this tesina  | after conne<br>g camera. | ecting to route                               | r, the rou           | iter assign               | this ip                  | address   | - 192.16  | 8. 101. 22-   |
| Note                                    | e: before :<br>nected way: | search for<br>s and make | the IP address<br>the right conn              | of this c<br>ection. | amera, you                | must ch                  | oose one  | of the    | 3-way         |
|                                         |                            |                          |                                               |                      |                           |                          |           |           |               |
|                                         |                            |                          |                                               |                      |                           |                          |           | -         | +             |
| quipmen<br>MAC<br>Addros<br>/erificatio | nt information             | Get                      | Equipment network i<br>Device IP:<br>Gateway: | information          | Equipm<br>Video<br>rtsp p | ent port inforr<br>port: | nation    |           | search        |
| Authoriza                               | ition                      | Jear Password            | Subnet mask:                                  |                      | http p                    | ort:                     |           |           |               |
| Restar                                  | rt                         |                          | Modify network                                |                      | Modify                    | the port                 |           |           |               |
| Clic                                    | k the searc                | ch result ba             | r of the camera,                              | , you can s          | see the cam               | era/s net                | work inf  | ormatior  | I             |

| Device Bro                                                                                                    | wse Device                                                                                                    | upgrades Device                                                                                                    | e parameters derived                                                                                                    |                                                                                                    |                                                           |                          |                          |                        |                                    |
|----------------------------------------------------------------------------------------------------|----------------------------------------------------------------------------------------------------|----------------------------------------------------------------------------------------------------|----------------------------------------------------------------------------------------------------|----------------------------------------------------------------------------------------------------|-----------------------------------------------------------|--------------------------|--------------------------|------------------------|------------------------------------|
| umber                                                                                                    | Device type                                                                                                    | Product Info                                                                                                    | IP address                                                                                                    | Subnet mask                                                                                                    | gateway                                                   | Video port               | Http port                | RTSP port              | MAC Addre                          |
| (                                                                                                    | IPC                                                                                                    | IPD-D53M02                                                                                                    | 192.168.101.22                                                                                                    | 255.255.255.0                                                                                                    | 192.168.101.1                                             | 90                       | 80                       | 554                    | 00-2A-2A-12-                       |
|                                                                                                    |                                                                                                    |                                                                                                    |                                                                                                    |                                                                                                    |                                                           |                          |                          |                        |                                    |
|                                                                                                    |                                                                                                    |                                                                                                    |                                                                                                    |                                                                                                    |                                                           |                          |                          |                        |                                    |
|                                                                                                    |                                                                                                    |                                                                                                    |                                                                                                    |                                                                                                    |                                                           |                          |                          |                        |                                    |
|                                                                                                    |                                                                                                    |                                                                                                    |                                                                                                    |                                                                                                    |                                                           |                          |                          |                        |                                    |
|                                                                                                    |                                                                                                    |                                                                                                    |                                                                                                    |                                                                                                    |                                                           |                          |                          |                        |                                    |
|                                                                                                    |                                                                                                    |                                                                                                    |                                                                                                    |                                                                                                    |                                                           |                          |                          |                        |                                    |
|                                                                                                    |                                                                                                    |                                                                                                    |                                                                                                    |                                                                                                    |                                                           |                          |                          |                        |                                    |
|                                                                                                    |                                                                                                    |                                                                                                    |                                                                                                    |                                                                                                    |                                                           |                          |                          |                        |                                    |
|                                                                                                    |                                                                                                    |                                                                                                    |                                                                                                    |                                                                                                    |                                                           |                          |                          |                        |                                    |
|                                                                                                    |                                                                                                    |                                                                                                    |                                                                                                    |                                                                                                    |                                                           |                          |                          |                        |                                    |
|                                                                                                    |                                                                                                    |                                                                                                    |                                                                                                    |                                                                                                    |                                                           |                          |                          |                        |                                    |
|                                                                                                    |                                                                                                    |                                                                                                    |                                                                                                    |                                                                                                    |                                                           |                          |                          |                        |                                    |
| nuinment                                                                                                    | information                                                                                                    |                                                                                                    |                                                                                                    |                                                                                                    |                                                           |                          |                          |                        | -                                  |
| MAC                                                                                                    | 00.24.24                                                                                                    | 13 09 90                                                                                                    | Equipment network                                                                                                    | information                                                                                                    | Equipp                                                    | ent nort infor           | mation                   |                        | search                             |
| Addroce                                                                                                    | 00-2A-2A                                                                                                    | 12-00-00                                                                                                    | Device IP: 102                                                                                                    | 168 101 22                                                                                                    | Video                                                     | nort: 00                 |                          | _                      |                                    |
| erincation                                                                                                    |                                                                                                    |                                                                                                    | Catawawi 192                                                                                                    | 168 101 1                                                                                                    | -                                                         | 554                      |                          | _                      |                                    |
| 1990 - 1991 - 1991<br>1992 - 1997 - 1993                                                                                                    |                                                                                                    | Get                                                                                                    | Galeway. 152.                                                                                                    | 255.255.0                                                                                                    | _ rtsp ;                                                  | port: 80                 |                          | _                      |                                    |
| uthorizati                                                                                                    | on                                                                                                    |                                                                                                    | Subnet mask:                                                                                                    | EDDIEDDIO                                                                                                    |                                                           |                          |                          |                        |                                    |
|                                                                                                    |                                                                                                    | lear Password                                                                                                    |                                                                                                    |                                                                                                    |                                                           |                          |                          |                        |                                    |
|                                                                                                    |                                                                                                    | Jean 1 assword                                                                                                    | Modify network                                                                                                    |                                                                                                    | Modify                                                    | the port                 |                          |                        |                                    |
| Restart                                                                                                    | , you knov                                                                                                    | w that is the I                                                                                                    | Modify network                                                                                                    | ur camera                                                                                                    | Modify                                                    | the port                 |                          |                        |                                    |
| Restart                                                                                                    | , you knov                                                                                                    | w that is the I                                                                                                    | Modify network                                                                                                    | ur camera                                                                                                    | Modify                                                    | the port                 |                          |                        |                                    |
| Restart<br>nd now<br><b>Mod</b><br>ote: Th                                                                                                    | , you know<br><b>lify the ca</b><br>is is for ac                                                                                                    | w that is the I                                                                                                    | P address of yo                                                                                                    | ur camera<br>rant                                                                                                    | Modify                                                    | r the port               |                          |                        |                                    |
| Restart<br>nd now<br><b>Mod</b><br>ote: Th<br>you ha<br>e ip ad                                                                               | , you know<br>lify the ca<br>is is for ac<br>ve many i<br>dress.                                                                                            | w that is the l<br>amera's IP ac<br>dvanced user<br>ip cameras, a                                                                                                 | Modify network P address of yo ddress if you w and you need to                                                                                                    | ur camera<br>r <b>ant</b><br>make this p                                                                                                    | Modify                                                    | the port                 | ess fixed.               | Then you               | u can moo                          |
| Restart<br>Ind now<br>Mod<br>ote: Th<br>you ha<br>e ip ad                                                                                     | is is for ac<br>ve many i<br>dress.                                                                                                    | w that is the l<br>amera's IP ac<br>dvanced user<br>ip cameras, a                                                                                                 | Modify network<br>P address of yo<br>ddress if you w<br>and you need to<br>e after-modify IF                                                                                                    | ur camera<br>v <b>ant</b><br>make this p<br>P address w                                                                                                    | otz camera's                                              | s ip addre               | ess fixed.               | Then you               | u can mo                           |
| Restart<br>nd now<br>Mod<br>ote: Th<br>you ha<br>e ip ad<br>rst you<br>cond,                                                                  | , you know<br>lify the ca<br>is is for ac<br>ve many i<br>dress.<br>should m<br>you shoul                                                                   | w that is the I<br>amera's IP ac<br>dvanced user<br>ip cameras, a<br>nake sure the<br>d make sure                                                                 | Modify network<br>P address of yo<br>ddress if you w<br>and you need to<br>e after-modify IF<br>they are in the s                                                                                    | ur camera<br>r <b>ant</b><br>P address w<br>same IP seg                                                                                                    | otz camera's<br>vill not cause<br>ment.                   | s ip addre               | ess fixed.               | Then you               | u can mo                           |
| Restart<br>ad now<br>Mod<br>ote: Th<br>you ha<br>e ip ad<br>rst you<br>econd,<br>hat is<br>A IP ad                                            | is is for ac<br>ve many i<br>dress.<br>should m<br>you shoul<br>same IP s                                                                                   | w that is the I<br>amera's IP ac<br>dvanced user<br>ip cameras, a<br>nake sure the<br>d make sure<br>segment?<br>e first three s                                  | Modify network<br>P address of yo<br>ddress if you w<br>and you need to<br>e after-modify IF<br>they are in the s                                                                                    | ur camera<br>rant<br>make this p<br>P address w<br>same IP seg                                                                                                    | otz camera's<br>fill not cause<br>ment.                   | s ip addre               | ess fixed.               | Then you               | u can moo<br><sup>-</sup> IP devic |
| Restart<br>ad now<br>Mod<br>ote: Th<br>you ha<br>e ip ad<br>rst you<br>econd,<br>hat is<br>A IP ad                                            | is is for ac<br>ve many i<br>dress.<br>should m<br>you shoul<br>same IP s                                                                                   | w that is the I<br>amera's IP ad<br>dvanced user<br>ip cameras, a<br>nake sure the<br>d make sure<br>segment?<br>e first three s                                  | Modify network<br>P address of yo<br>ddress if you w<br>and you need to<br>e after-modify IF<br>they are in the s<br>trings are the sa                                                               | ur camera<br><b>Fant</b><br>P address w<br>same IP seg                                                                                                    | otz camera's<br>fill not cause<br>ment.                   | s ip addre               | ess fixed.               | Then you               | u can moo<br>- IP devic            |
| Restart<br>nd now<br>Mod<br>ote: Th<br>you ha<br>e ip ad<br>rst you<br>econd,<br>hat is a<br>A IP ac<br>or exan                               | is is for ac<br>ve many i<br>dress.<br>should m<br>you shoul<br><b>same IP s</b><br>ddress, th<br>nple:                                                     | w that is the I<br>amera's IP ac<br>dvanced user<br>ip cameras, a<br>nake sure the<br>d make sure<br>segment?<br>e first three s                                  | Modify network<br>P address of yo<br>ddress if you w<br>and you need to<br>e after-modify IF<br>they are in the s<br>trings are the sa                                                               | ur camera<br><b>Fant</b><br>P address w<br>same IP seg                                                                                                    | otz camera's<br>vill not cause<br>ment.                   | s ip addre               | ess fixed.               | Then you               | u can moo<br>- IP devic            |
| Restart<br>and now<br>Mod<br>ote: Th<br>you ha<br>e ip ad<br>rst you<br>econd,<br>hat is<br>A IP ac<br>or exan<br>02.168.                     | is is for ac<br>ve many i<br>dress.<br>should m<br>you shoul<br>same IP s<br>ddress, the<br>nple:<br>1.22 and 5                                             | w that is the I<br>amera's IP ac<br>dvanced user<br>ip cameras, a<br>nake sure the<br>d make sure<br>segment?<br>e first three s<br>192.168.1.33                  | Modify network<br>P address of yo<br>ddress if you w<br>and you need to<br>e after-modify IF<br>they are in the s<br>trings are the same<br>are in the same                                          | ur camera<br><b>Fant</b><br>P address w<br>same IP seg<br>ame.<br>P IP segmen                                                                                                    | otz camera's<br>fill not cause<br>ment.                   | s ip addre               | ess fixed.               | Then you               | u can moo<br><sup>-</sup> IP devic |
| Restart<br>ad now<br>Mod<br>ote: Th<br>you ha<br>e ip ad<br>ist you<br>cond,<br>hat is<br>A IP ac<br>r exan<br>2.168.<br>it 192.              | is is for ac<br>ve many i<br>dress.<br>should m<br>you shoul<br><b>same IP s</b><br>ddress, the<br>nple:<br><b>1</b> .22 and <b>1</b><br><b>168.1</b> .22 a | w that is the I<br>amera's IP ad<br>dvanced user<br>ip cameras, a<br>hake sure the<br>d make sure<br>segment?<br>e first three s<br>192.168.1.33<br>and 192.168.0 | Modify network<br>P address of yo<br>ddress if you w<br>and you need to<br>e after-modify IF<br>they are in the s<br>trings are the same<br>are in the same<br>0.22 are not in the                   | ur camera<br><b>Fant</b><br>P address w<br>same IP seg<br>ame.<br>P segmen<br>he same IP seg                                                                                        | btz camera's<br>vill not cause<br>ment.<br>t.<br>segment. | s ip addre               | ess fixed.               | Then you               | u can mo                           |
| Restart<br>d now<br>Mod<br>te: Th<br>rou ha<br>ip ad<br>st you<br>cond,<br>st you<br>cond,<br>nat is<br>A IP ad<br>r exan<br>2.168.<br>t 192. | is is for ac<br>ve many i<br>dress.<br>should m<br>you shoul<br><b>same IP s</b><br>ddress, the<br>pple:<br><b>1</b> .22 and <b>2</b><br><b>168.1</b> .22 a | w that is the I<br>amera's IP ad<br>dvanced user<br>ip cameras, a<br>hake sure the<br>d make sure<br>segment?<br>e first three s<br>192.168.1.33<br>and 192.168.0 | Modify network<br>P address of yo<br>ddress if you w<br>and you need to<br>e after-modify IF<br>they are in the s<br>trings are the same<br>are in the same<br>0.22 are not in the                   | ur camera<br><b>Fant</b><br>P address w<br>same IP seg<br>ame.<br>P segmen<br>he same IP s                                                                                          | otz camera's<br>vill not cause<br>ment.<br>t.<br>segment. | s ip addre               | ess fixed.               | Then you               | u can mo<br>· IP devic             |
| Restart<br>d now<br>Mod<br>te: Th<br>rou ha<br>ip ad<br>st you<br>cond,<br>at is a<br>lP ad<br>r exan<br>2.168.<br>t 192.1                    | is is for ac<br>ve many i<br>dress.<br>should m<br>you shoul<br><b>same IP s</b><br>ddress, the<br>pple:<br><b>1</b> .22 and <b>2</b><br><b>168.1</b> .22 a | w that is the I<br>amera's IP ad<br>dvanced user<br>ip cameras, a<br>nake sure the<br>d make sure<br>segment?<br>e first three s<br>192.168.1.33<br>and 192.168.0 | Modify network<br>P address of yo<br>ddress if you w<br>and you need to<br>e after-modify IF<br>they are in the s<br>trings are the same<br>are in the same<br>0.22 are not in the<br>nd the Gateway | ur camera<br><b>Fant</b><br>Make this p<br>P address we<br>same IP seg<br>ame.<br>P segment<br>he same IP seg<br>ame,<br>he same IP seg<br>ame,<br>he same IP seg<br>he same IP seg | otz camera's<br>vill not cause<br>ment.<br>t.<br>segment. | s ip addre<br>e IP confl | ess fixed.<br>ict with y | Then you<br>vour other | u can mo<br>- IP devic             |

gateway must be 192.168.101.1

### Step 3: Test POE PTZ Camera

We have 3-way to test this camera. Via Web Broswer, Via Free APP Danale and Via CMS Software

### ① Via PC

In step 2, we have got the POE PTZ camera's final IP address.

- 1) (Recommend) Open your Internet Explorer, input the IP address to the link visit bar.
- 2) Input default user name "admin" and password "admin" to login.

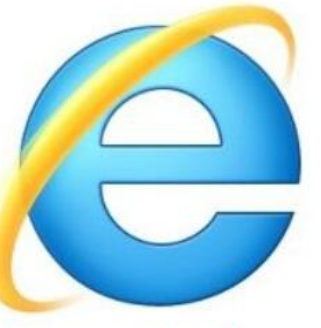

### in its usrl bar, input the ip camera's IP address

3) Access to the camera through IE browser on windows PC, In IE browser you can view image and configure all parameters of camera.

② Via Free APP "Hisee"

Very important: when you first use the APP to test the camera, you must make sure that your smartphone or your tablet PC must have connected to your home router's WIFI, do not use 4G or 5G signal. After you add this camera to the APP, then you can both use your home wifi and 4G/5G singnal.

Below are the steps

1) Download "Hisee" from Google Play Store / Apple App Store or scan the QR code below to get APP information. (we recommend to download and install in the google play or apple store to get the latest version)

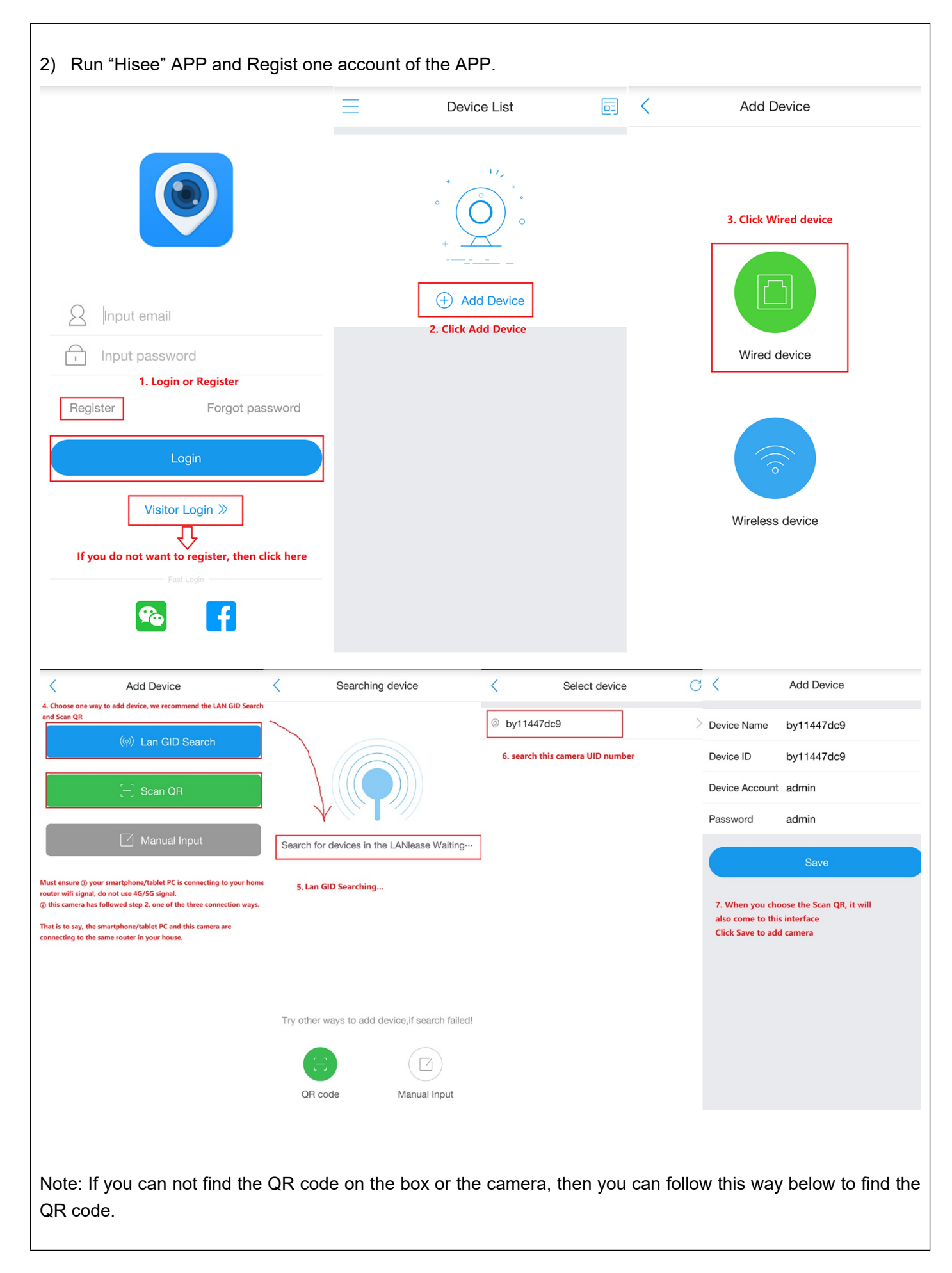

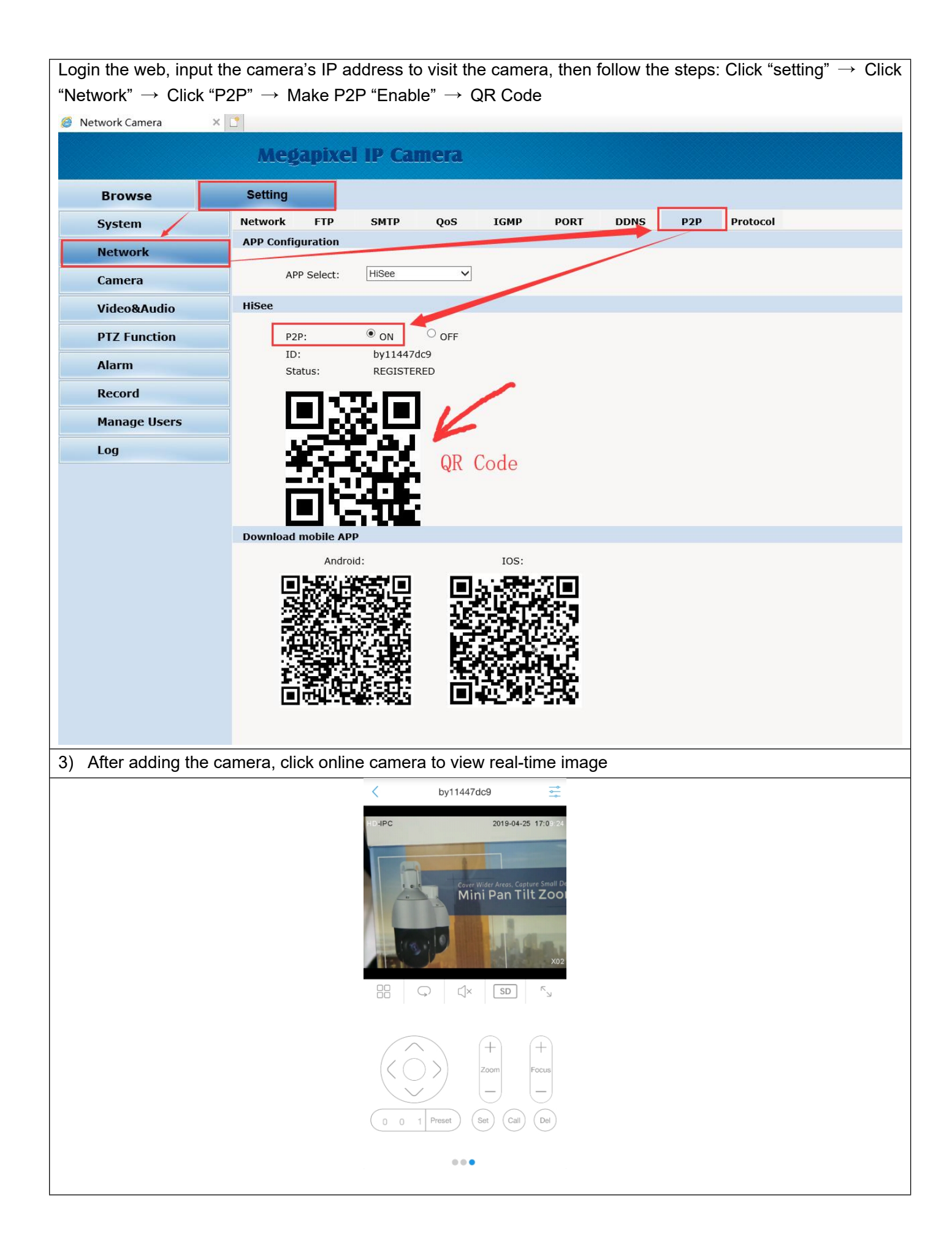

### **Step 4: Confirm Connection**

1) If you use the normal power adapter, connect the power cable first, then the network cable.

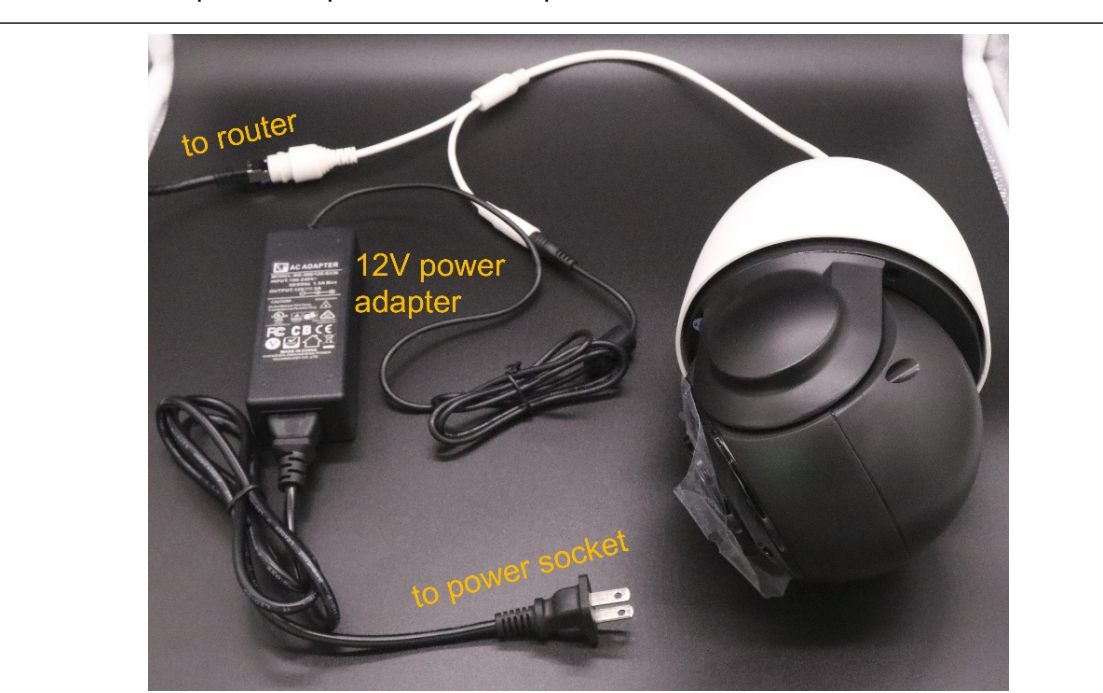

2) If you use POE adapter or POE switch, only need to connect the network cable.

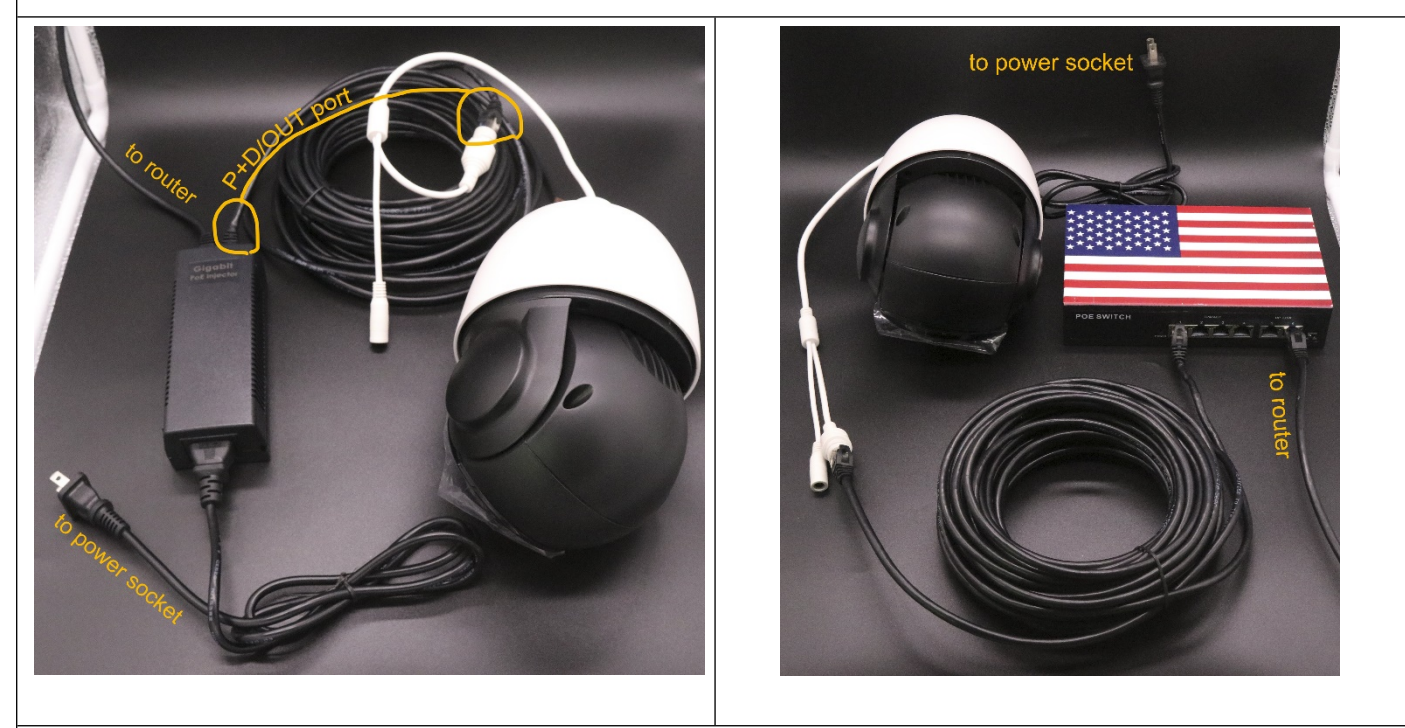

3) Then Loosen the components 1,2, and 3 of the waterproof connector kit on the network cable port in sequence, thread the network cable through the kit, and install the components in thy sequence marked in they follow figure. The waterproof connector of the network cable must be secured tightly, or they may come loose later.

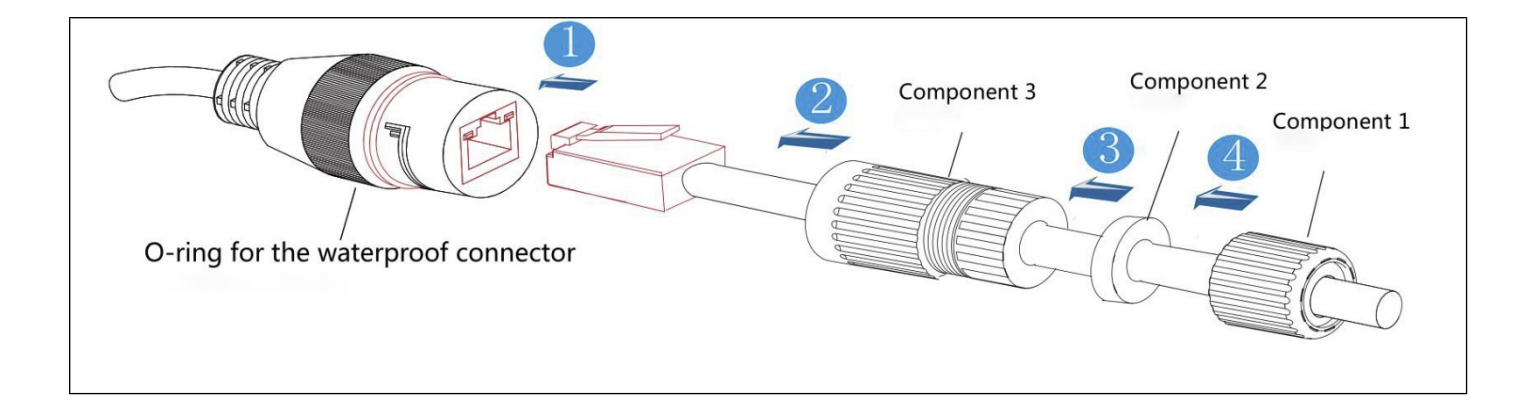

# **Installation Verification**

| After the device installation, check the following items to ensure that the device is properly installed.                                               |     |  |      |  |  |  |
|----------------------------------------------------------------------------------------------------|-----|--|------|--|--|--|
| All screws are fully tightened                                                                                                    | Yes |  | No 🗆 |  |  |  |
| The camera is securely installed on the bracket or wall                                                                                                 | Yes |  | No 🗆 |  |  |  |
| Ensure that necessary protection measures have been taken for the camera to prevent device damage                                                       | Yes |  | No 🗆 |  |  |  |
| The ambient temperature meets the device specifications                                                                                                 | Yes |  | No 🗆 |  |  |  |
| Insulation and waterproofing measures have been taken to protect cables installed<br>in humid environments, and the drip loops are in correct position. | Yes |  | No 🗆 |  |  |  |
| The camera is grounded, and if it is powered by PoE, the PoE connection is grounded too.                                                                | Yes |  | No 🗆 |  |  |  |
| The protective film and fixing rubber strip have been removed from the lens and camera body respectively.                                               | Yes |  | No 🗆 |  |  |  |
| The camera can power on normally.                                                                                                    | Yes |  | No 🗆 |  |  |  |
| You can access the camera eb portal using the IP address you configured                                                                                 | Yes |  | No 🗆 |  |  |  |
| On the camera web portal, you can view live video from they camera.                                                                                     | Yes |  | No 🗆 |  |  |  |
| You can view the surveillance scene on camera web pages and the image is clear.                                                                         | Yes |  | No 🗆 |  |  |  |
| In night vision mode, the surveillance area can be viewed clearly.                                                                                      | Yes |  | No 🗆 |  |  |  |

# **Web Operations**

Open Internet Explorer, enter an IPC IP address, IP address can be set automatically via DHCP, or a static IP address can be set manually (for example you can make 192.168.0.120 by default) and press Enter.

Enter the user name and password. The default user name and password are **admin** and **admin** respectively. Click Login.

Note:

- 1) If a Dynamic Host Configuration Protocol (DHCP) server is configured for the current network and the IPC automatically obtains its IP address from the DHCP server, the system will automatically set the IP address.
- 2) Supported browsers (on a 32-bit operating system): At preset, only support Internet Explorer 8~11
- 3) To avoid security risks, change the password when logging in to the system as the admin user for the first time.

### **Troubleshooting**

Q : After you enter the IPC IP address in the address box and press Enter, the Internet Explorer displays "There is a problem with this website's security certificate."

A : Click Continue to this web (not recommended) to continue browsing this website. Then, install the root certificate or upload your own certificate.

Q : When you first visit the camera, it will show you "Please click here to download the plugin and then install it as administrator."

A : Please follow the note and download the plugin, install it, and refresh the web again.

What can I do if I forgot the password of the admin user?

A : Use an account with the administrator rights to log in to the web page, choose Setting > System Configuration > Device Maintenance to restore the camera to factory defaults.

### **Presets & Tours**

#### What is preset?

When the user monitors the target through the monitoring pan/tilt of the control device operation terminal, the operator can set the current monitoring target to a preset position. When the user needs to quickly monitor a certain monitoring target; the location of the monitoring needs can be called up by controlling the calling command of the device.

#### What is tour?

Some presets move in a certain order called a group of cruises or tour.

Some default presets about this camera, and its quick operations

| Call Prese                                                                  | Function                                             |  |  |
|-----------------------------------------------------------------------------|------------------------------------------------------|--|--|
| 33                                                                          | Pan 180°                                             |  |  |
| 34                                                                          | Reset                                                |  |  |
| 81                                                                          | Auto day/night                                       |  |  |
| 82                                                                          | Switch to night                                      |  |  |
| 83                                                                          | Switch to day                                        |  |  |
| 84                                                                          | Force to far light                                   |  |  |
| 85                                                                          | Force to near light                                  |  |  |
| 87                                                                          | BLC ON                                               |  |  |
| 88                                                                          | Freeze on                                            |  |  |
| 89                                                                          | Freeze off                                           |  |  |
| 92                                                                          | A-B Scan                                             |  |  |
| 94                                                                          | OSD off                                              |  |  |
| 95                                                                          | OSD on                                               |  |  |
| 96                                                                          | Guard tour 3                                         |  |  |
| 97                                                                          | Guard tour 2                                         |  |  |
| 98(38)                                                                      | Guard tour 1                                         |  |  |
| 99(39)                                                                      | Pan scan                                             |  |  |
| Re                                                                          | mark                                                 |  |  |
| 1. A-B scan default "A" as preset "1", "                                    | B" as preset "2", call preset "92" to fufil A-B scan |  |  |
| 2. Preset "94" and "95" is only available for the camera with OSD function. |                                                      |  |  |

# Watch Video